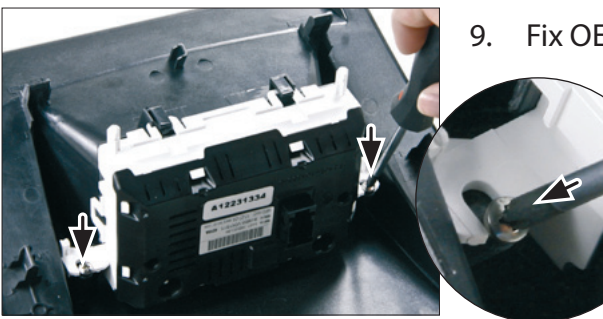

P. Fix OEM display with 2 screws

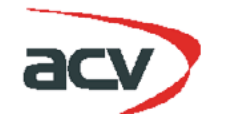

Installation Manual Double DIN Kit

• Ford Fiesta 2009-> Models <u>with</u> display only

Info: Hazard light switch by Ford (No.: 15 19 127) may be required

## Compatible with these double DIN devices

## **Double DIN Navigation**

| black         | silver                                                                                                    |
|---------------|----------------------------------------------------------------------------------------------------|
| 381114-21-1-1 | 381114-21-2-1                                                                                                    |
| 381114-21-1-0 | 381114-21-2-0                                                                                                    |
| 381114-21-1-5 | 381114-21-2-5                                                                                                    |
| 381114-21-1-8 | 381114-21-2-8                                                                                                    |
| 381114-21-1-9 | 381114-21-2-9                                                                                                    |
| 381114-21-1-7 | 381114-21-2-7                                                                                                    |
| 381114-21-1-2 | 381114-21-2-2                                                                                                    |
| 381114-21-1-3 | 381114-21-2-3                                                                                                    |
| 381114-21-1-6 | 381114-21-2-6                                                                                                    |
| 381114-21-1-4 | 381114-21-2-4                                                                                                    |
|               | black<br>381114-21-1-1<br>381114-21-1-0<br>381114-21-1-5<br>381114-21-1-8<br>381114-21-1-9<br>381114-21-1-7<br>381114-21-1-2<br>381114-21-1-3<br>381114-21-1-6<br>381114-21-1-4 |

Display Holder

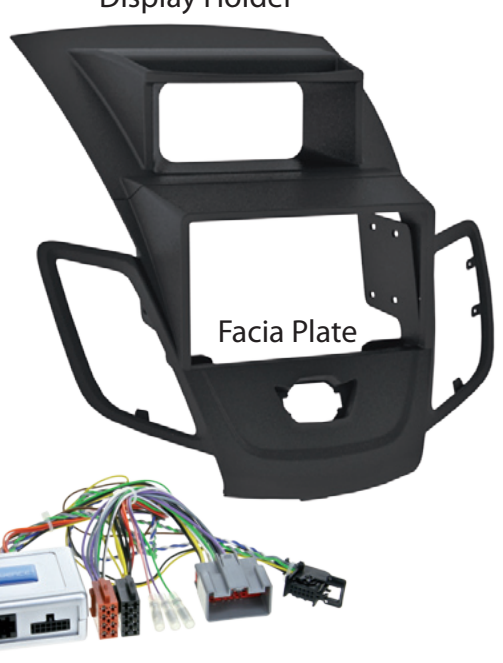

Stalk Interface

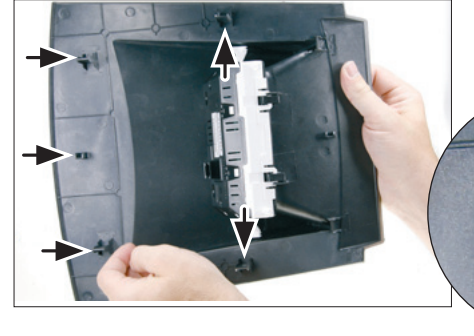

10. Remove clamps from Ford OEM panel. Place clamps on new facia plate

- 11. facia plate with mounted OEM display

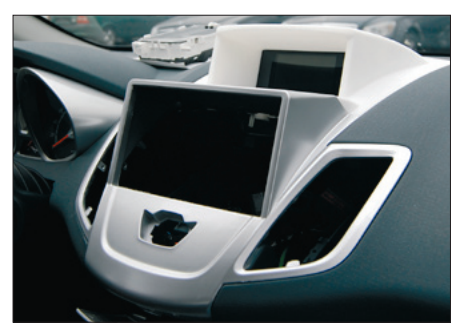

 Connect all required circuit points of Double-DIN Navigation, mount it to Double DIN facia plate, place it on the dashboard.
Connect cables of OEM display fix facia plate with mounted OEM display above Double-DIN Navigation

© 12/2010 ALL RIGHTS RESERVED. Technical changes possible. No liability for misprints.

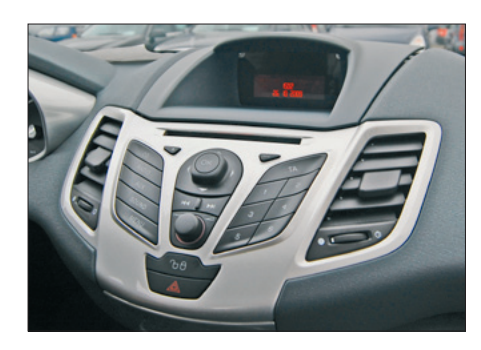

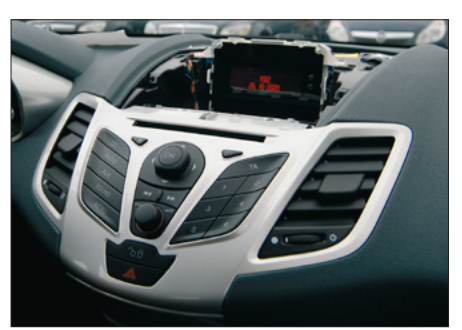

1. Unclip the display panel

2. Remove the display panel

- 3. Remove the 4 screws of the OEM head unit
  - head unit

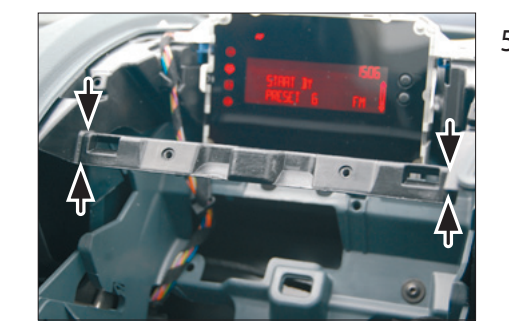

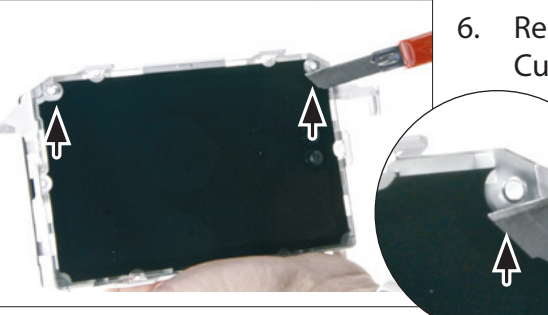

5. Remove the middle bar (cut at the position marked with arrows)

Remove OEM display. Cut away overlapping pins left and right

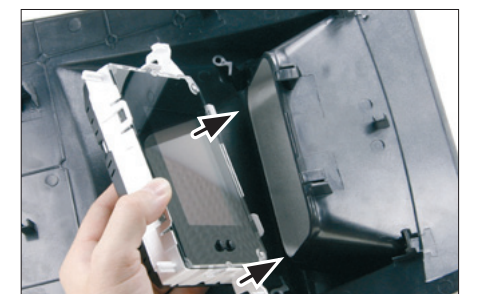

- 4. Remove the OEM head unit

Dismount the air vents

Mount the air vents to the new facia plate

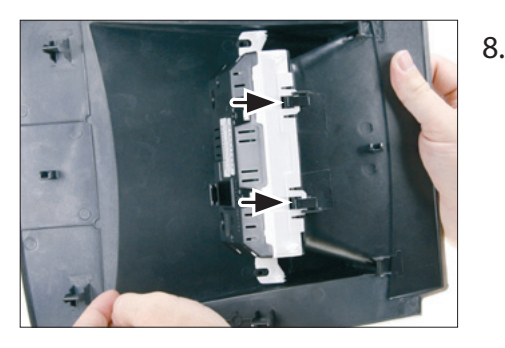

7. Mount OEM display to facia plate:

Turn facia plate upside down

Place OEM display top like shown on the picture

 Push OEM display bottom until it snaps in